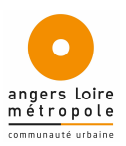

# Guide d'utilisation de l'application cartographique de consultation du PLUi d'Angers Loire Métropole

Ce site permet de visualiser les documents graphiques du PLUi d'Angers Loire Métropole en offrant les possibilités habituelles en matière de cartographie sur internet : zoom, dézoom, localisation à l'adresse ou à la parcelle, choix du fond de plan, mesure, etc...

De plus, il permet d'accéder aux renseignements d'urbanisme applicables à chaque parcelle. Attention : les informations présentes sur ce site n'ont pas de valeur réglementaire. Pour accéder au PLUi officiel (fichiers PDF), consulter le site d'Angers Loire Métropole.

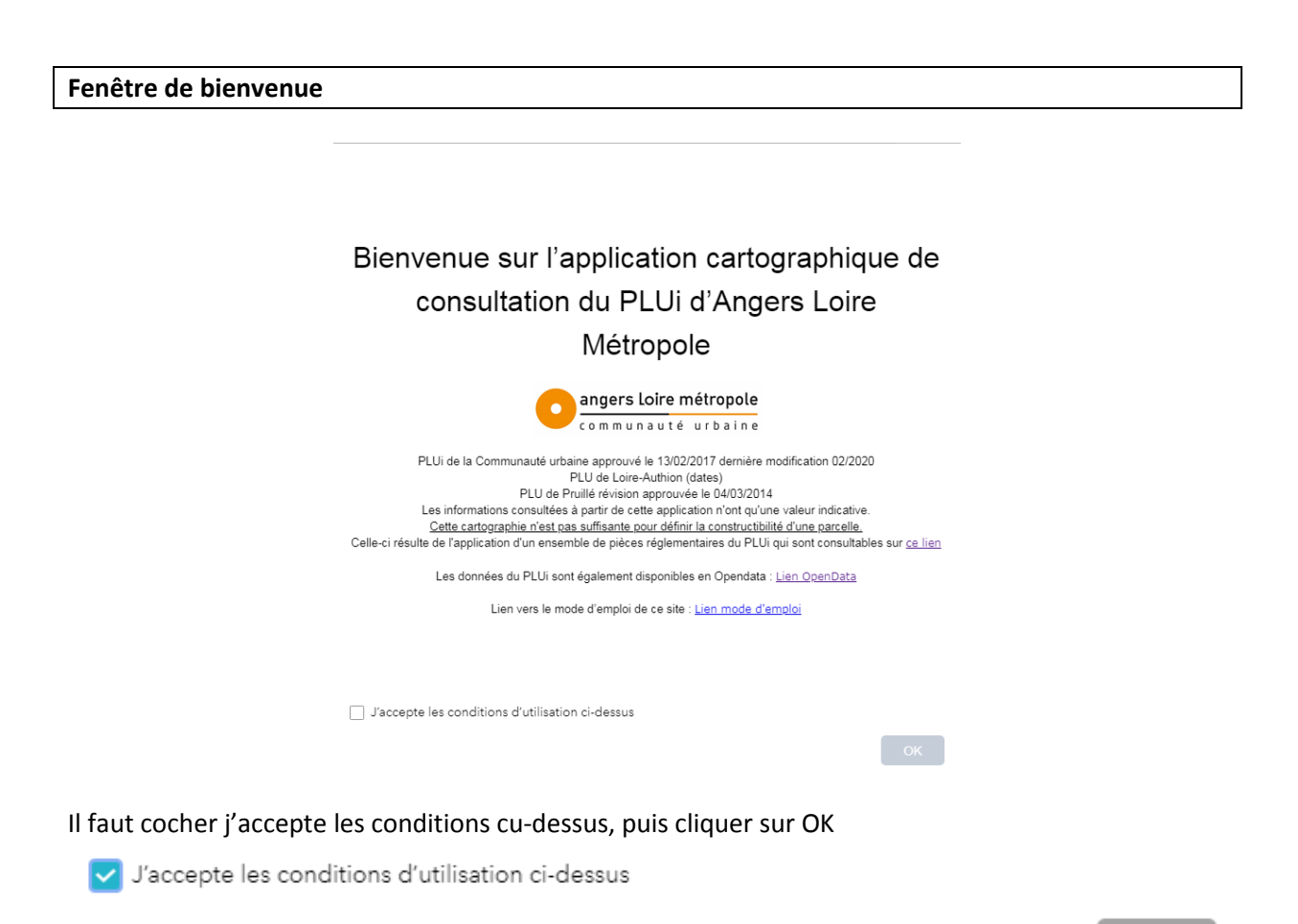

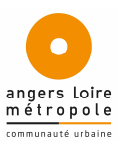

#### Ouverture de la carte

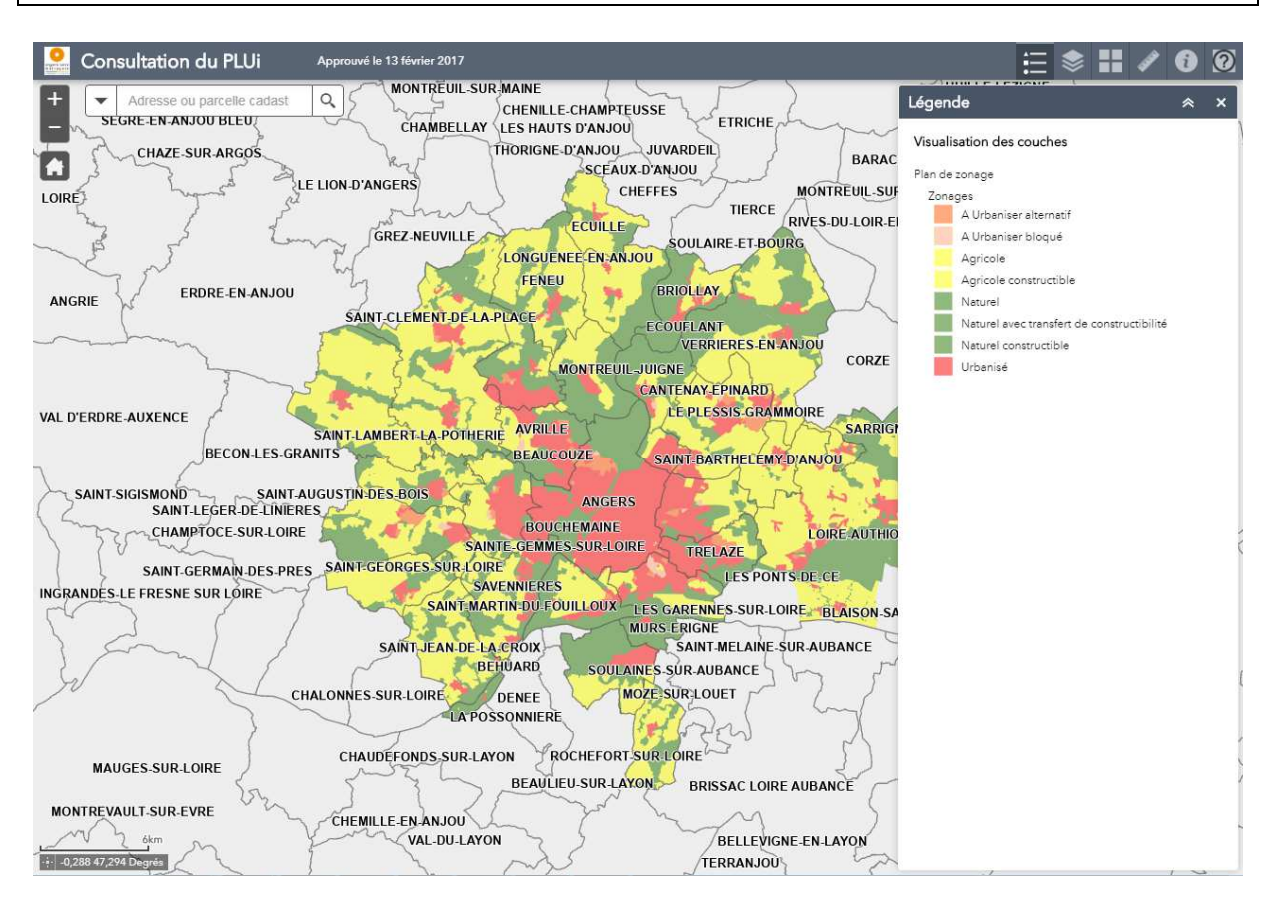

La carte propose une vue générale des communes d'Angers Loire Métropole avec en affichage les grands zonages du PLUi.

#### Descriptif des icônes

Se déplacer dans la carte

Retour à la position initiale de la carte

Réduire / Afficher la légende des plans

Modifier le fond de plan : photographie aérienne, aucun fond de plan, cadastre Se positionner sur une adresse postale

Se positionner sur une parcelle

Mesurer

Imprimer la légende du PLUi

Ouvrir l'aide

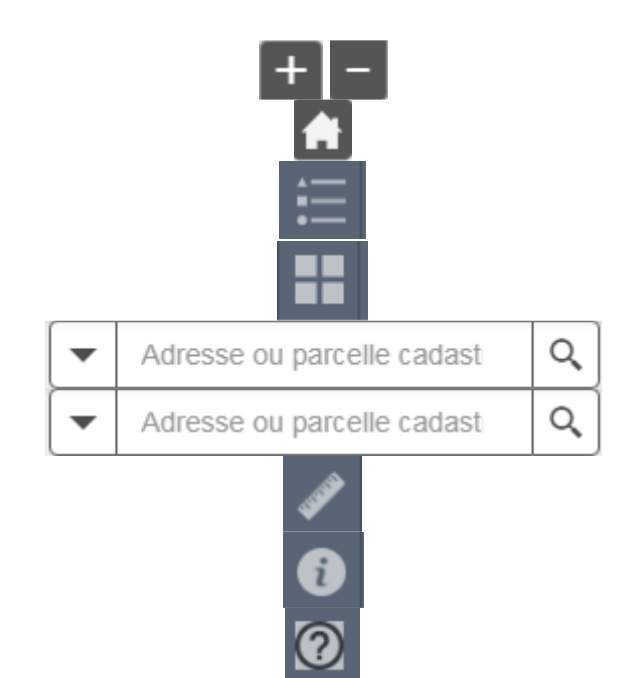

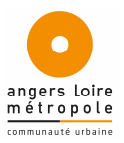

#### Rechercher une parcelle ou une adresse

Taper le numéro puis la section et sélectionner la référence cadastrale parmi les suggestions proposées

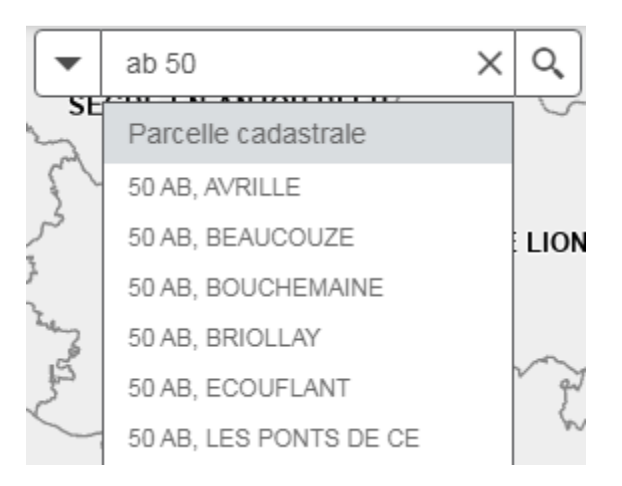

Ou Taper le début de l'adresse et sélectionner la bonne adresse parmi les suggestions proposées

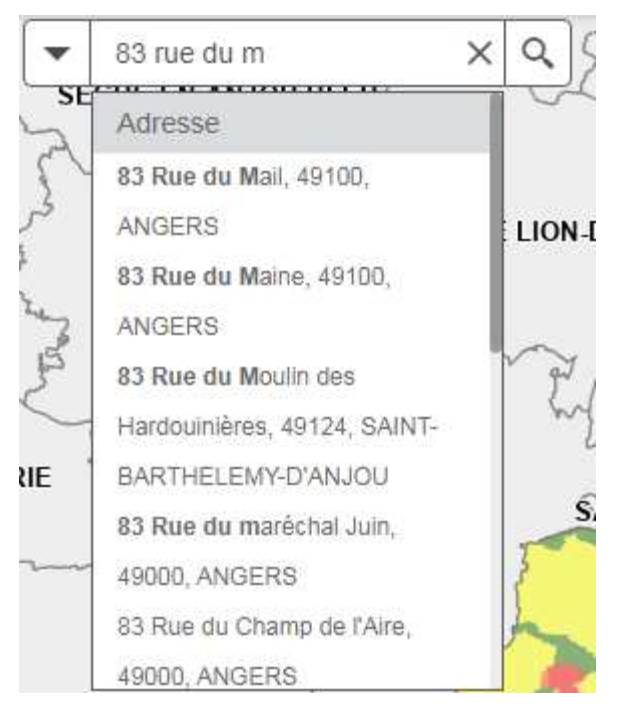

Le graphique se cadre sur la parcelle ou l'adresse et le matérialise par un petit point noir.

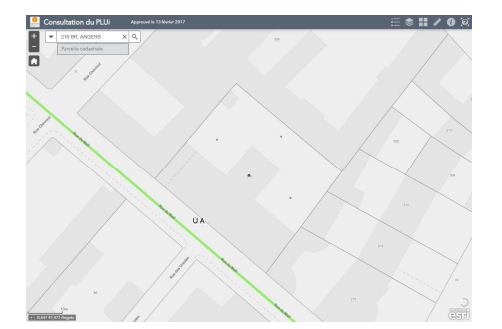

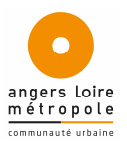

### Accéder aux renseignements d'urbanisme applicables à chaque parcelle

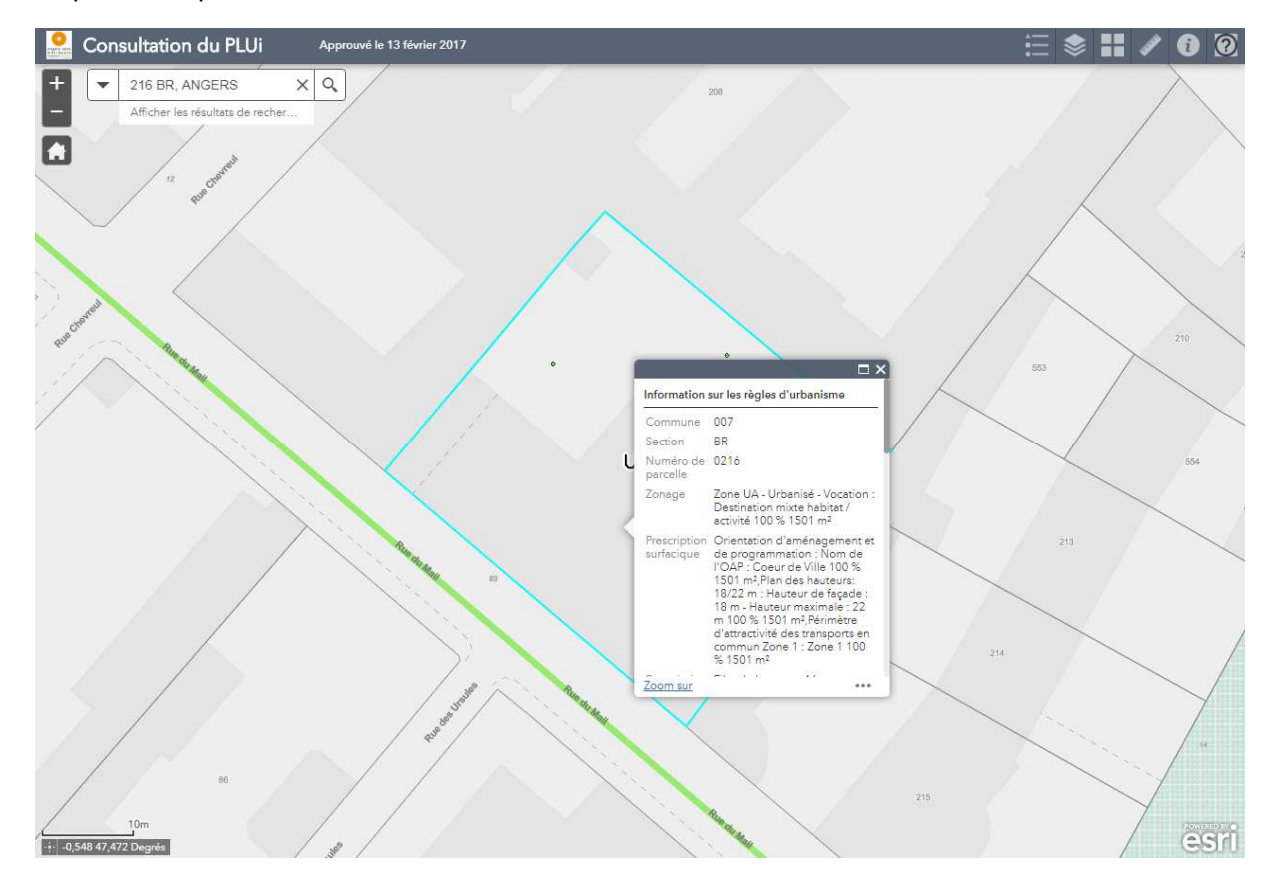

Cliquer sur la parcelle et la fiche d'information s'ouvre

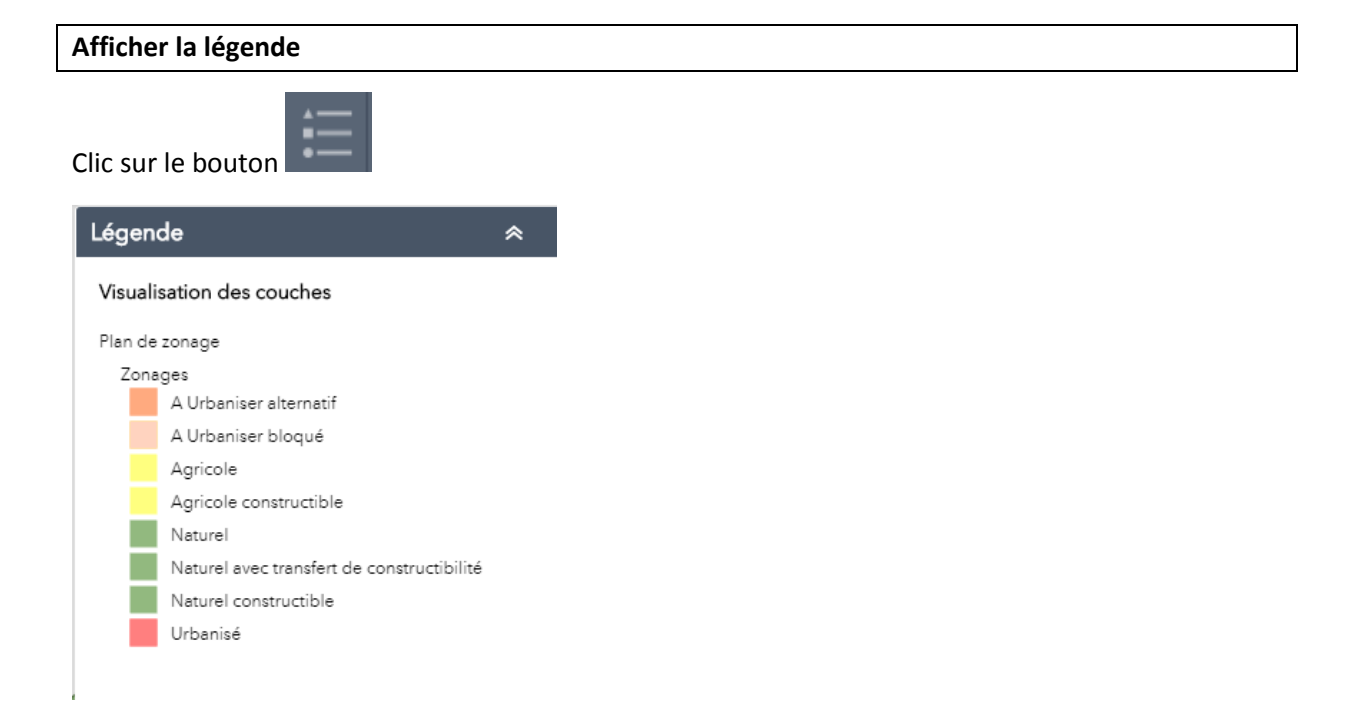

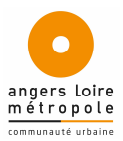

## Afficher la liste des couches qui composent la carte

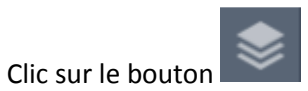

Clic sur le triangle devant Visualisation des couches et cocher ou décocher les différents thèmes

| Liste des couches           | ≈ × |
|-----------------------------|-----|
| Couches                     | 0 ⇒ |
| Visualisation des couches   | ••• |
| ▶ Autres réglementations    |     |
| ▶ Réglement publicitaire    |     |
| ▶                           |     |
| ▶ Plan des hauteurs         |     |
| ▶ Plan des informations     |     |
| ▶ Plan des périmètres       |     |
| ▶ Plan des servitudes       |     |
| ▶ 🗹 Plan de zonage          |     |
| ▶ Cadastre                  |     |
| ▶ 🗹 Croisement parcelle plu |     |
|                             |     |

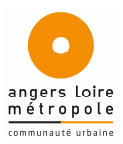

#### Choisir le fond de plan

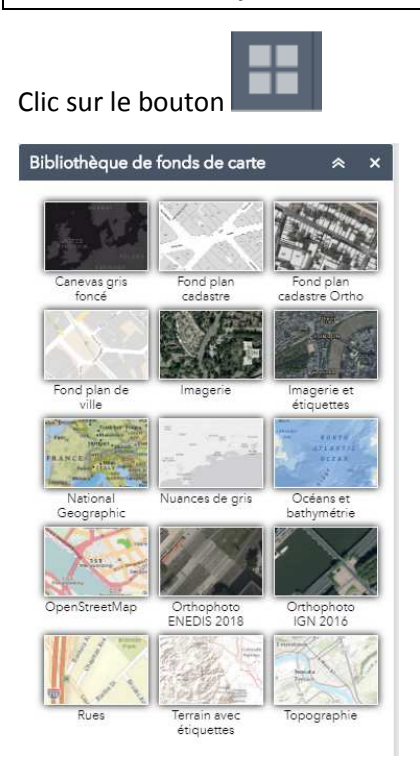

Mesurer (attention cette mesure est seulement graphique, ce n'est pas une mesure réelle terrain)

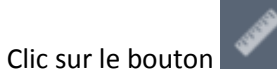

Mesurer une surface: faire des clics sur le graphique pour dessiner le contour et faire un double-clic pour le dernier point

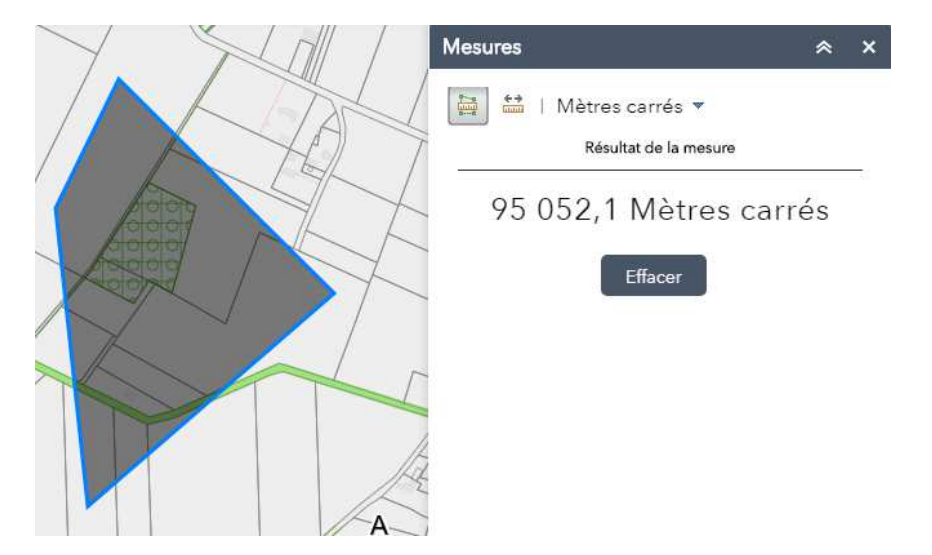

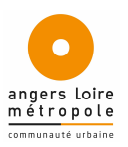

Mesurer une distance d'un point à un autre ou une polyligne: faire des clics sur le graphique pour dessiner la ligne et faire un double-clic pour le dernier point

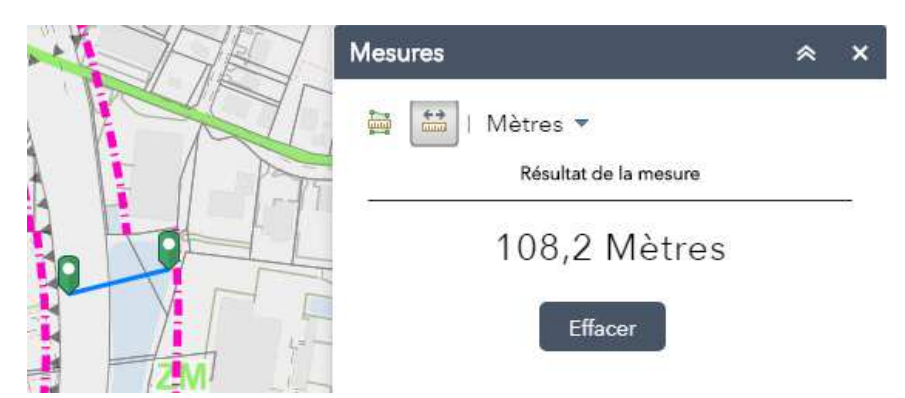

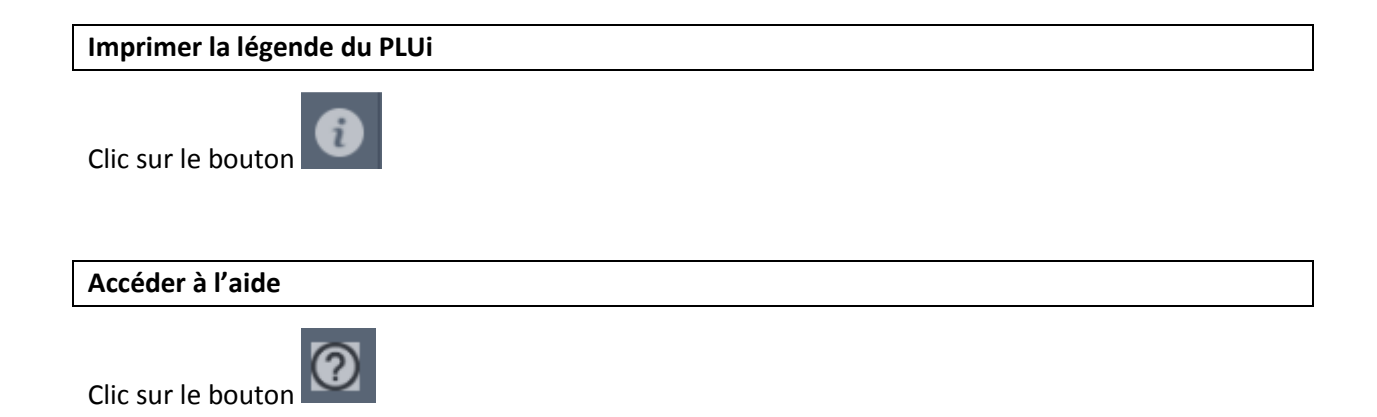